# 世界の消防局

#### Ⅱ 自動翻訳システムの利用方法

#### 1 グーグル・クロームの場合

グーグルクロームには外国語を翻訳する機能がついています。

- 1. パソコンで Chrome を開きます。
- 2. 他の言語で書かれたウェブページにアクセスします。
- 3. 一番上の [翻訳] をクリックします。
- 4. その場でウェブページが翻訳されます。

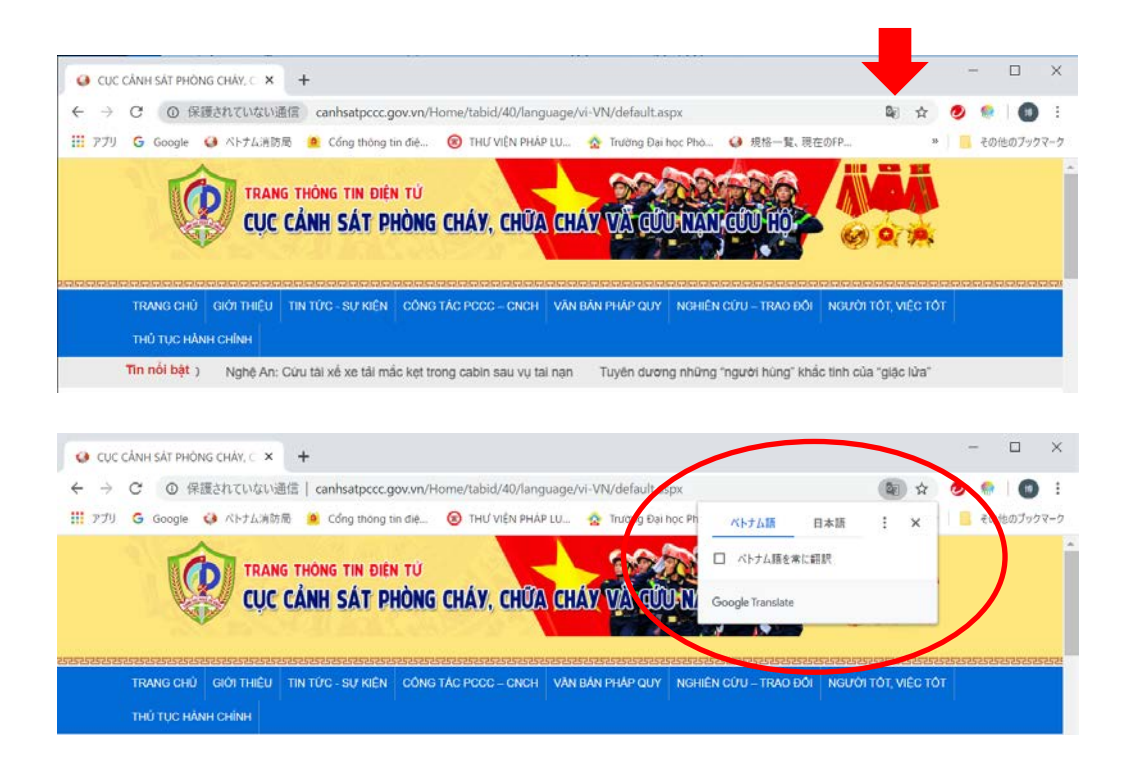

- 1. 右上のその他アイコン 2 > [設定] をクリックします。
- 2. 下の [詳細設定] をクリックします。
- 3. [言語] の下の [言語] をクリックします。
- 4. [母国語以外のページで翻訳ツールを表示する] をオンまたはオフにします。

| 設定                  | Q、 設定項目を検索                                        |   |
|---------------------|---------------------------------------------------|---|
| 🛓 Google の設定        | 酒精                                                |   |
| 自動入力                |                                                   |   |
| ♥ プライバシーとセキュリテ<br>イ |                                                   | ^ |
| デザイン                | 言語を未確の順序に並べ替えます<br>ロ+16                           |   |
| Q. 検索エンジン           | この言語がページを翻訳する場合に使用されます                            | 1 |
| 国 既定のブラウザ           | この言語が Google Chrome UI の表示に使用されます<br>英語 (アメリカ会衆国) |   |
| ① 起動時               |                                                   |   |
| Manual A            | 英語                                                | 1 |
| ⊕ ==                | ベトナム語                                             | 1 |
| - Handar P          | 調播在追加                                             |   |
| 🖶 6044              | 母国語以外のページで翻訳ツールを表示する                              |   |
| ★ ユーザー補助機能          | スペルチェック                                           |   |

詳細は Google のサポートにご確認ください

https://support.google.com/chrome/answer/173424?co=GENIE.Platform%3DDesktop&hl=ja

## 2 マイクロソフト・エッジの場合

Microsoft Edge は Windows ストア経由で拡張機能を追加することができます。

| • • • • • • • • • • • • • • • • • • •                                                                                                    |                  |                                                      | 7            |         |                |               |   | × |
|----------------------------------------------------------------------------------------------------|------------------|------------------------------------------------------|--------------|---------|----------------|---------------|---|---|
| $\leftarrow$ $\rightarrow$ O $\bigtriangleup$ $\odot$ canhsatpccc.gov.vn/Home/tabid/40/language/vi-VN/default.aspx                                                                                  |                  |                                                      | <b>2</b> III | ☆       | \$≡            | h             | ß |   |
| Y7 Yahool JAPAN 🔽 一般財団法人 日本: 😋 海外消防情報センター                                                                                                    |                  |                                                      |              |         |                |               |   |   |
| TRANG THÔNG TIN ĐIỆN TỪ<br>CỤC CẢNH SẮT PHÒNG CHÁY, CHỮA CHÁY VÀ GUN                                                                                                    |                  |                                                      |              |         |                |               |   | ~ |
| TRANG CHÚ GIỚI THIỀU TIN TÚC - SƯ KIỆN CÔNG TÁC PCCC - CNCH VĂN BẦN PHÁP QUY<br>THÚ TUC HÀNH CHÍNH                                                                                                  | NGHIÊN CỨU – T   | RAO ĐỔI NG                                           | ƯỜI TỐT      | VIÊC TỔ | 2525252)<br>)T | -             |   | × |
| ← → Ů ⋒ ◎ canhsatpccc.gov.vn/Home/tabid/40/language/vi-VN/default.aspx                                                                                                    |                  |                                                      | a m          | x       |                |               |   |   |
|                                                                                                    |                  |                                                      | 3.4          | 24      | ∱≡             | h             | ß |   |
| 127 Yahool JAPAN 🔽 一般対団法人 日本/ 🕁 海外消防債報ゼンター                                                                                                    | 翻訳前の言語           | ベトナム語                                                |              | ж       | ⊉              | الد<br>~      | Ŕ |   |
| X7 Yahool JAPAN G 一般树园法人 日本/ ☆ 海外消防情報センター<br>TRANG THÔNG TIN ĐIỆN TỬ<br>CUỘC CỔNH SẮT PHÒNG CHẤY, CHỮA CHÁY VÃ GỮI                                                                                  | 翻訳前の言語<br>翻訳後の言語 | ベトナム語                                                |              | Ж       | ţ              | الد<br>~<br>~ | Ŀ |   |
| 127 Yahool JAPAN I → 用射团法人 日本: ☆ 海外海防情報センター<br>TRANG THÔNG TIN ĐIỆN TỪ<br>CỤC CẢNH SẤT PHÒNG CHẤY, CHỮA CHÁY VÀ CỦA                                                                                 | 翻訳前の言語<br>翻訳後の言語 | <ul> <li>ベトナム語</li> <li>日本語</li> <li>常に翻訳</li> </ul> | する           | ж       | 4              | الد<br>~<br>~ | Ľ |   |
| 127 Yahool JAPAN I → 用料因法人 日本: ☆ 深外消防情報ゼンター<br>TRANG THÔNG TIN ĐIỆN TỪ<br>CỤC CẢNH SẤT PHÒNG CHẤY, CHỮA CHẤY VÀ CỦA<br>TRANG CHŨ GIỚI THIỆU TIN TỨC - Sự KIỆN CÔNG TÁC PCCC - CNCH VĂN BẢN PHÁP QUY | 翻訳前の言語<br>翻訳後の言語 | ベトナム語 日本語 常に翻訳                                       | する<br>2<br>2 | ×       | 4              | الد<br>~<br>~ |   |   |

矢印を付けた翻訳ボタンが無い場合は無料の **Translator For Microsoft Edge を**入手してください。 <u>https://www.microsoft.com/ja-jp/p/translator-for-microsoft-edge/9nblggh4n4n3?rtc=2&activetab=pivot:ove</u> <u>rviewtab</u>

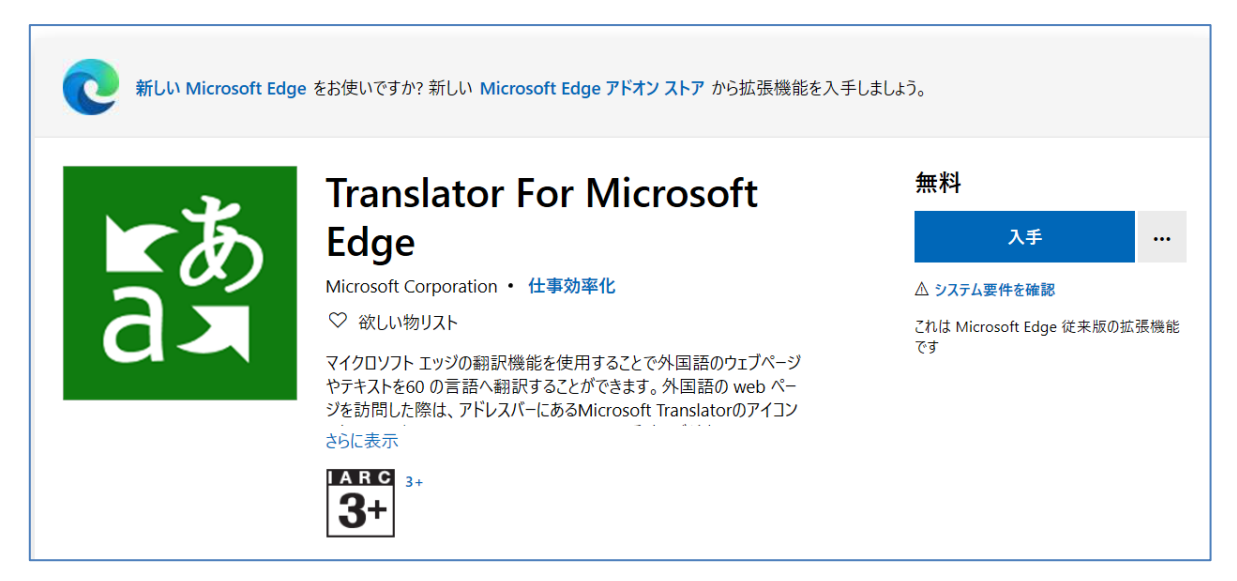

詳細は Microsoft のサポートでご確認ください。

### ※新しい Edge には翻訳機能が含まれているようです。(2020年6月15日現在)

https://www.microsoft.com/ja-jp/edge

から新しい Edge をインストールすると翻訳機能がはいったものになります。